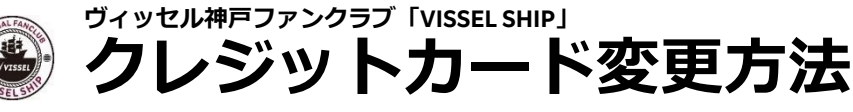

会費のお支払いに使用しているクレジットカードを変更する場合は、 以下の手順でお手続きください。

## <mark>申込履歴</mark>からクレジットカードを変更する

申込履歴(<u>https://my.checkout.rakuten.co.jp/mych/</u>)から、購入商品を選択し、お支払い希望のクレジットカード を選択してください。

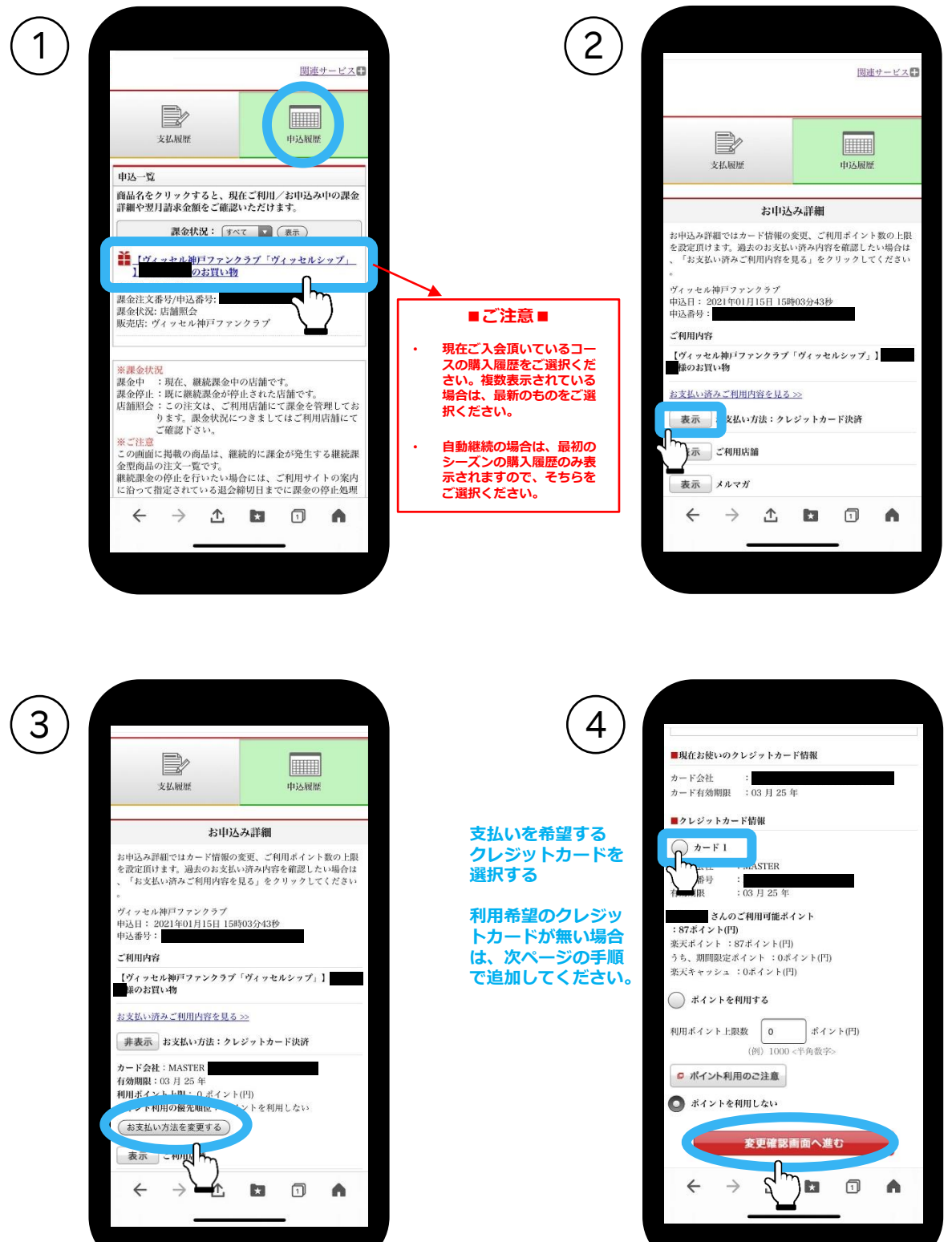

画面の表示に従って変更手続きを完了してください。

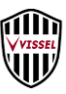

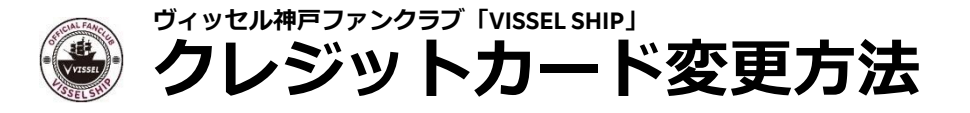

申込履歴から、ご利用希望のクレジットカードを選択できない場合は、 下記手順にて、<u>my Rakuten</u>に利用希望クレジットカードを登録後、 再度、<u>申込履歴</u>からクレジットカードを変更する

のお手続きをお願いします。

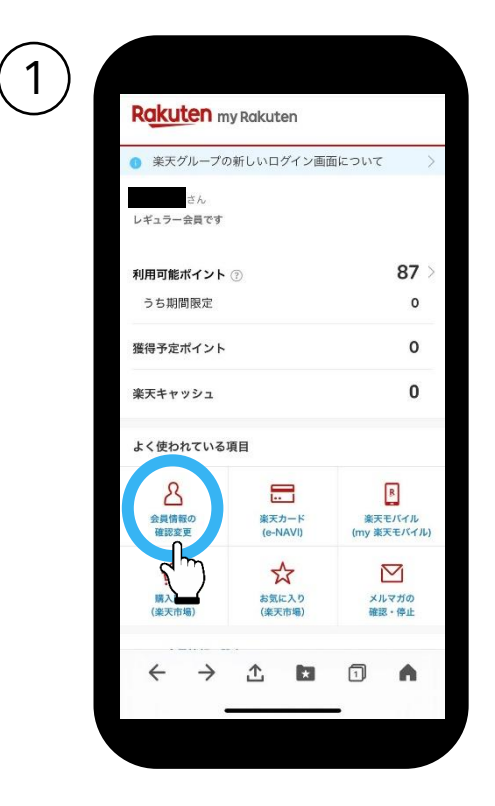

| 2 |                                                    |   |
|---|----------------------------------------------------|---|
|   | アカウントとセキュリティ<br>認証情報(ユーザID, メールアドレス, バスワー<br>ド)の管理 | > |
|   | ① ② ご住所と連絡先 ※天会員情報(住所、電話番号など)の管理                   | > |
|   | た<br>お支払い方法<br>いたりいていない                            | > |
|   | <u>`</u><br>≣<br>my <i>∓−\$</i>                    | Ø |
|   | ← → ☆ № ๗                                          | • |
|   |                                                    |   |

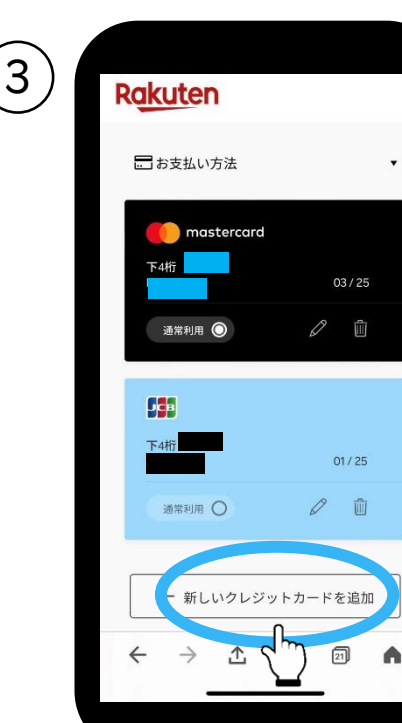

画面の表示に従って登録(変更)手続きを完了し てください。

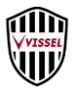